## Настройка отправки отчетности в ФНС с МЧД

Перед отправкой отчетности в ФНС необходимо зарегистрировать МЧД в ФНС согласно статье Отправка МЧД в ФНС. Затем, т.к. МЧД ФНС формируется и отправляется непосредственно из 1С, указать МЧД в карточке организации и в карточке **Регистрация в налоговом органе**.

Перейдите в карточку организации: Главное Организации. В разделе Налоговая инспекция (1) нажмите гиперссылку Руководитель (2), выберите пункт Представитель (3) и нажмите гиперссылку Заполнить (4):

| 🗲 🔿 ★ Обучение_1С-отчетность_тест (Организация)                                                               |                       |                        |                 |                                 |  |  |  |  |  |
|----------------------------------------------------------------------------------------------------|-----------------------|------------------------|-----------------|---------------------------------|--|--|--|--|--|
| Основное Подразделения Банковские счета Учетная политика Лимиты остатка кассы Регистрации в налоговых органах |                       |                        |                 |                                 |  |  |  |  |  |
| Записать и закрыть Записать Өеквизиты 🛛 🖉 Годключение к 1С-Отчетности 🛃 ЭДО -                                 |                       |                        |                 |                                 |  |  |  |  |  |
| Этот реквизит можно заполнить по данным ЕГРЮЛ. Заполнить                                                      |                       |                        |                 |                                 |  |  |  |  |  |
| Налогообложение: Общ                                                                                          | цая                   | Настройки полписа      | ания отчетност  | ги* : П Х                       |  |  |  |  |  |
| Отделение иностранной органи                                                                                  | изации                | Пастронки подпис       |                 |                                 |  |  |  |  |  |
| <ul> <li>Основной банковский счет</li> </ul>                                                                  |                       | Сохранить              |                 | ?                               |  |  |  |  |  |
| Банк: БИК или наименова                                                                                       | ание                  | Отчетность О Руковод   | дитель          |                                 |  |  |  |  |  |
| Номер счета: Номер счета                                                                                      |                       | подписывает: • Предста | авитель         | аполнить                        |  |  |  |  |  |
| > Адрес и телефон: 248000, Кал                                                                                | ужская обл, г Калуга, | О Несколь              | ько подписантов |                                 |  |  |  |  |  |
| > Подписи: Лаборте Фатих Терим                                                                                | иович (Генеральный д  | Добавить Удалит        | ь               |                                 |  |  |  |  |  |
| > Логотип и печать                                                                                            |                       | Пользователь           | Подписант       | Документ, подтверждающий полном |  |  |  |  |  |
| Налоговая инспекция                                                                                           |                       |                        |                 |                                 |  |  |  |  |  |
| Код инспекции: 9999                                                                                           | Заполнить рекви       |                        |                 |                                 |  |  |  |  |  |
| Наименование: Тестовая ФНС 9999                                                                               |                       |                        |                 |                                 |  |  |  |  |  |
| Полное наименование: Федеральная налоговая слу                                                                |                       |                        |                 |                                 |  |  |  |  |  |
| ОКТМО: 00000000 ?                                                                                             |                       |                        |                 |                                 |  |  |  |  |  |
| OKATO: 0000000000 ?                                                                                           |                       |                        |                 |                                 |  |  |  |  |  |
| Отчетность подписывает. Руководитель                                                                          |                       |                        |                 |                                 |  |  |  |  |  |
| > Пенсионный фонд: 099-099-999999 Тестовый ПФР                                                                |                       |                        |                 |                                 |  |  |  |  |  |
| > Фонд социального страхования: 0000000000                                                                    |                       |                        |                 |                                 |  |  |  |  |  |
| ≻ Коды статистики: ОКОПФ 12300, ОКФС 16, ОКВЭД 01.11.1, ОКПО 00000000                                         |                       |                        |                 |                                 |  |  |  |  |  |

В окне **Представитель** в строке **Доверенность для электронного документооборота с налоговым органом** (1) выберите доверенность или нажмите **Показать все** (2):

| Представитель *                                                                                                    | *                                                         |     |  |  |  |  |  |
|----------------------------------------------------------------------------------------------------|-----------------------------------------------------------|-----|--|--|--|--|--|
| Записать и закрыть                                                                                                    | Записать                                                  | ?   |  |  |  |  |  |
| Представитель - лицо, уполномоченное налогоплательщиком представлять его интересы в налоговом органе.<br>Сведения о представителе требуются для заполнения отчетности |                                                           |     |  |  |  |  |  |
| • Физическое лицо                                                                                                    | Gerne Saraged Rosener-                                    | • @ |  |  |  |  |  |
| О Юридическое лицо                                                                                                    |                                                           | •   |  |  |  |  |  |
| ФИО уполномоченного<br>лица:                                                                                                    |                                                           |     |  |  |  |  |  |
| Номер, дата и вид<br>документа:                                                                                                    |                                                           |     |  |  |  |  |  |
|                                                                                                    | Доверенность или иной документ, подтверждающий полномочия |     |  |  |  |  |  |
| Доверенность:                                                                                                    |                                                           | ל   |  |  |  |  |  |
|                                                                                                    | Доверенность №222 от 01.04.2019 г. С налоговым органом    |     |  |  |  |  |  |
|                                                                                                    | 2<br>Показать все                                         |     |  |  |  |  |  |

В открывшемся окне выберите пункт Машиночитаемые доверенности (ФНС):

| Выбор типа данных                                        | ×      |
|----------------------------------------------------------|--------|
| Доверенности налогоплательщика                           | ОК     |
| Машиночитаемые доверенности (ФНС, распределенный реестр) | Отмена |
| Машиночитаемые доверенности (ФНС)                        |        |
|                                                          |        |
|                                                          |        |
|                                                          |        |
|                                                          |        |
|                                                          |        |
|                                                          |        |
|                                                          |        |

Открывается список всех доверенностей в базе 1С:

| Машиночитаемые доверенности (ФНС)                |                             |  |  |  |
|--------------------------------------------------|-----------------------------|--|--|--|
| Выбрать Создать 🔂 Найти Отменить поиск Загрузить |                             |  |  |  |
| Организация Номер доверенности Статус            | Дата выдачи Дата окон       |  |  |  |
| ООО_Тест_Сбори 1333-4454                         | 01.06.2022 01.06.202        |  |  |  |
| <b>—</b> ООО_Тест_Сбори 1333-4454 В работе       | 01.06.2022 01.06.202        |  |  |  |
| <b>—</b> ООО_Тест_Сбори 1333-4454 В работе       | 01.06.2022 01.06.202        |  |  |  |
| <b>=</b> ООО_Тест_Сбори 444-444ФЛ Зарегистри     | ровано 01.06.2022 01.06.202 |  |  |  |
| <b>=</b> ООО_Тест_Сбори 444-444ФЛ В работе       | 01.06.2022 01.06.202        |  |  |  |
| <b>=</b> ООО_Тест_Сбори 444-444ФЛ Зарегистри     | ровано 01.06.2022 01.06.202 |  |  |  |
| <b>=</b> ООО_Тест_Сбори 444-444ФЛ В работе       | 01.06.2022 01.06.202        |  |  |  |
| = ООО_Тест_Сбори 444-444ФЛ В работе              | 01.06.2022 01.06.202        |  |  |  |
|                                                  |                             |  |  |  |
|                                                  |                             |  |  |  |
|                                                  |                             |  |  |  |
|                                                  |                             |  |  |  |
|                                                  |                             |  |  |  |
|                                                  |                             |  |  |  |
|                                                  |                             |  |  |  |
| <                                                | · <b>x x x</b>              |  |  |  |

Выберите необходимую и сохраните данные:

| Представитель *                                                                                                    |                                                                    | : |   | × |  |  |  |  |
|----------------------------------------------------------------------------------------------------|--------------------------------------------------------------------|---|---|---|--|--|--|--|
| Записать и закрыть                                                                                                    | Записать                                                           |   |   | ? |  |  |  |  |
| Представитель - лицо, уполномоченное налогоплательщиком представлять его интересы в налоговом органе.<br>Сведения о представителе требуются для заполнения отчетности |                                                                    |   |   |   |  |  |  |  |
| • Физическое лицо                                                                                                    | Minuge Agence Spreamverse                                          |   | • | Ŀ |  |  |  |  |
| 🔘 Юридическое лицо                                                                                                    |                                                                    |   | Ŧ | L |  |  |  |  |
| ФИО уполномоченного<br>лица:                                                                                                    |                                                                    |   |   |   |  |  |  |  |
| Номер, дата и вид<br>документа:                                                                                                    | 111                                                                |   |   |   |  |  |  |  |
|                                                                                                    | Доверенность или иной документ, подтверждающий<br>полномочия       |   |   |   |  |  |  |  |
| Доверенность:                                                                                                    | Доверенность №222 от 01.04.2019 г.                                 | · | × | P |  |  |  |  |
|                                                                                                    | Доверенность для электронного документооборота с налоговым органом |   |   |   |  |  |  |  |